## 1. LLOGARITË

Në këtë menu, klientët e internet banking mund të kryejnë transaksione me llogaritë në monedha të ndryshme. Veprimet që ju mund të kryeni janë:

-Hapje llogarie

-Llogaritë e kompanisë

-Pasqyrat e llogarisë

## 1.1. Hapje Llogarie

Nëpërmjet kësaj menuje ju mund të hapni llogari të reja.

- Në pjesën e parë mund të hapni llogarinë tuaj të re duke ndjekur këto hapa:
- Zgjidhni monedhën e llogarisë që doni të hapni, mund të hapni llogari në
  - o Lek
  - Dollar Amerikan
  - o Paund Britanik
  - o Dollar Australian
  - o Euro
  - o Dollar Kanadez
  - o Franga Zviceriane

Emërtoni llogarinë tuaj, duke i dhënë një specifikim që është më i përshtatshëm për ju. Në këtë mënyrë ju mund ta dalloni më lehtë atë.

#### 2.2 Llogaritë e Kompanisë

Tek "Llogaritë e Kompanisë" ju mund të shihni të gjitha llogaritë në monedha të ndryshme që keni në BKT, pasqyrën e llogarisë dhe veprimet e llogarisë. Balancat e vlefshme që do të shihni në informacionin e detajuar të llogarisë tuaj është llogaritur duke hequr çdo shumë të bllokuar nga shuma e balancës totale të llogarisë së përzgjedhur.

| BKT - Mozilla Fire | fox      |                              |                             |                     |                  |                   |                      |    | -              |         |
|--------------------|----------|------------------------------|-----------------------------|---------------------|------------------|-------------------|----------------------|----|----------------|---------|
| Rector             | Business | mi <del>a</del>              |                             | 📌 Menutë e Preferua | ara 🗸            |                   |                      | ?  | Mirëdita EMANU | JELA! ~ |
|                    |          | Lista e L<br>Llogaritë e Kom | logarive të mia 🕯           | ł.                  |                  |                   |                      |    |                |         |
| ø                  |          | Zgjidhni nj                  | ë llogari për të parë detaj | et ose veprimet     |                  |                   |                      |    |                |         |
|                    |          | Q Kërko                      |                             |                     |                  |                   |                      | DF |                |         |
|                    |          | N                            | lumri Llogarisë 🌼           | Emri Llogarisë      | ◦ Gje            | endja 🌼 Gjendja I | Disp. o              |    |                |         |
| Transformer<br>E   |          | - 40                         | 01545718CLPRCLALL2P         | 88 - ISANAMED S     | нрк ( <b>О.С</b> | 0.00 ALL          | ALL Detajet ~        |    |                |         |
| Kontroll           |          | - 40                         | 01545718CLPRCFEUR0B         | eurotest - ISANAN   | MED <b>0.0</b>   | 0 EUR 0.00 I      | EUR Detajet ~        |    |                |         |
| Trego Vendas<br>   |          | - 40                         | 01545718CLPRCLALL3Q         | LEK_ACC - ISANA     | MED S 0.0        | 00 ALL 0.00       | ALL Detajet ~        |    |                |         |
| ອງ<br>Deportan<br> |          | - 40                         | 01545718CLPRCLALL5S         | BizDeb KALLAVEF     | 0.0              | 00 ALL 0.00       | ALL Detajet ~        |    |                |         |
| Keedité            |          |                              |                             | Filimi              | • 1 2 3 • Fr     | ndi               |                      |    |                |         |
| Pagecat            |          |                              |                             |                     |                  |                   | Veprimet e Llogarise |    |                |         |
| <u></u>            |          |                              |                             |                     |                  |                   |                      |    |                |         |

## • Detajet e llogarisë:

Tek detajet e llogarisë ju mund të shihni informacion të detajuar të llogarisë së përzgjedhur.

| https://ebank.bkt.com.al/ebanking-busin | iess/homepage.html#                   |                                               |                            |                  |                      | 🖾 苯 🚍              |
|-----------------------------------------|---------------------------------------|-----------------------------------------------|----------------------------|------------------|----------------------|--------------------|
| Business                                |                                       | Menutë e Preferuara 🛩                         |                            |                  | <b>*</b> ?           | Mirëdita EMANUELA! |
| =                                       | Lista e Llogarive të mia n            | ŧ.                                            |                            |                  |                      |                    |
| 0                                       | Zgjidhni një llogari për të parë deta | et ose veprimet                               |                            |                  |                      | Kliko Detaiet për  |
| Kryekore<br>Dan                         | Q, KErlo                              |                                               |                            |                  |                      | të shfaqur të      |
| gaite                                   | Numri Llogarisë 🌼                     | Emri Llogarisë 🌼                              | Gjendja 🌼                  | Gjendja Disp. 🌼  |                      | dhënat e llogarisë |
| su s<br>sleta:                          | 401545718CLPRCLALL7U                  | gerald test - ISANAM                          | 0.00 ALL                   | 0.00 ALL         | Detajet ~            |                    |
| <u></u>                                 | ✓ 401545718CLPRCLALL9W                | test pilot ela - ISA                          | 10.00 ALL                  | 10.00 ALL        | Detajet v            |                    |
| Nordis                                  | Mhaithisi i Llocarisii                | Data e Hanies Tini Llogarisë Dega             | Limiti i Overdraftit Shuma | e Bleinar - IBAN |                      |                    |
|                                         | test pilot ela - ISANAMED SHPK (TEST) | 06.12.2019 Rrjedhëse- ALL BKT - DEGA QENDRORI | 0 ALL 0                    | AL09205110145457 | 18CLPRCLALL9         |                    |
| aga<br>unte                             | 401545718CLPRCLALL8V                  | test per fazen pilot                          | 0.00 ALL                   | 0.00 ALL         | Detajet 🛩            |                    |
| ani<br>e Kreditik                       | 401545718CLPRCFEUR2D                  | test ela euro - ISAN                          | 0.00 EUR                   | 0.00 EUR         | Detajet ~            |                    |
| 2.00<br>genat                           |                                       |                                               | 3 Devis                    |                  |                      |                    |
|                                         |                                       |                                               |                            |                  |                      |                    |
|                                         |                                       |                                               |                            | (                | Veprimet e Llogarisë |                    |

#### • Veprimet e llogarisë:

Kjo faqe ju ndihmon të shihni pasqyrat e të gjitha transaksioneve të kryera gjatë një periudhe të caktuar kohe nga llogaria juaj.

| BKT - Mozilla Firefox                                                                                                    | king huvinger formensen http://            |                         |           |                 |                      | - 0 ×              |
|----------------------------------------------------------------------------------------------------|--------------------------------------------|-------------------------|-----------|-----------------|----------------------|--------------------|
| Business                                                                                                    | ang waancaa nonispagcininin                | ★ Menutë e Preferuara 🗸 |           |                 | <b>*</b> ?           | Mirēdita EMANUELA! |
|                                                                                                    | Lista e Llogarive të mia ★                 |                         |           |                 |                      |                    |
| Denia Kreman                                                                                                    | Zgjidhni një llogari për të parë detajet o | ose veprimet            |           |                 |                      |                    |
| <u>.</u>                                                                                                    | Q, Kërke                                   |                         |           |                 |                      |                    |
| ູ້ ເພິ່ງ ເພິ່ງ ເພ | Numri Llogarisë                            | Emri Llogarisë 🔅        | Gjendja o | Gjendja Disp. • |                      |                    |
| Basslerat<br>B                                                                                                    | 401545718CLPRCLALL7U                       | gerald test - ISANAM    | 0.00 ALL  | 0.00 ALL        | Detajet ~            |                    |
|                                                                                                    | d01545718CLPRCLALL9W                       | test pilot ela - ISA    | 10.00 ALL | 10.00 ALL       | Detajet ~            | Kliko për të       |
| Treps Vendes                                                                                                    | 401545718CLPRCLALL8V                       | test per fazen pilot    | 0.00 ALL  | 0.00 ALL        | Detajet ~            | gjeneruar Veprimet |
| Gen best                                                                                                    | 401545718CLPRCFEUR2D                       | test ela euro - ISAN    | 0.00 EUR  | 0.00 EUR        | Detajet ~            |                    |
| Kindte<br>                                                                                                    |                                            | Filimi 4 1 2            | 3 Fundi   |                 |                      |                    |
| Kanat e Kreditt                                                                                                    |                                            |                         |           |                 | Veprimet e Lioparisé |                    |
|                                                                                                    |                                            |                         |           |                 | Teprimer e degandre  |                    |
| Kalim Pagash                                                                                                    |                                            |                         |           |                 |                      |                    |

Në mënyrë që të shihni të gjitha transaksionet e kryera nga llogaria juaj duhet të plotësoni datën e fillimit dhe datën e mbarimit për periudhën që ju doni të kontrolloni transaksionet. Kërkimi mund të bëhet edhe duke dhënë një shumë.

Ju gjithashtu mund të kontrolloni transaksionet duke zgjedhur një nga këto tipe transaksionesh:

-Debi

#### -Kredi

| D 🔒 https://ebank.bkt.com.al/ebanking-busine                                                                                                    | ss/homepage.html#                                             |                                      |                                        |                      |           |                            |     |   | 🛡 🚖                  |
|----------------------------------------------------------------------------------------------------|---------------------------------------------------------------|--------------------------------------|----------------------------------------|----------------------|-----------|----------------------------|-----|---|----------------------|
| Business                                                                                                    |                                                               | 1                                    | Menutë e Preferuara 🛩                  |                      |           |                            |     | ? | Mirëdita EMANUELA! ~ |
| =                                                                                                    | Lista e Llogari<br>Uogaritë e Kompanisë<br>Uogaria e Zgjedhur | ve të mia ★                          |                                        |                      |           |                            |     |   |                      |
| Gaga Kriesow<br>Digarite                                                                                                    | ✓ N<br>4015                                                   | umri i Llogarisë<br>45718CLPRCLALL9W | Emri Llogarisë<br>test pilot ela - ISA | Gjendja<br>10.00 ALL |           | Gjendja Disp.<br>10.00 ALL | ~   |   |                      |
| (interspect                                                                                                    | Data                                                          | Nga Shuma ★                          | Në Shumën <del>k</del>                 |                      | Тірі      |                            |     |   |                      |
| Konsult                                                                                                    | ▼ 04-02-2020 në 11                                            | -02-2020 🛗 0.00                      | 1,000,00                               | 0.00                 | Të Gjitha | •                          | rko |   |                      |
| E Vendes                                                                                                    | < Kithehu                                                     | ) -                                  |                                        |                      | DEBI      | -                          | •   |   |                      |
| Creportize                                                                                                    |                                                               |                                      |                                        |                      |           |                            |     |   |                      |
| Eo. National Action of the Control of Control of Contro |                                                               |                                      |                                        |                      |           |                            |     |   |                      |
| Sanat + Kreditt                                                                                                    |                                                               |                                      |                                        |                      |           |                            |     |   |                      |
| 010<br>Pagenat                                                                                                    |                                                               |                                      |                                        |                      |           |                            |     |   |                      |

Pasi keni plotësuar këto hapa, për të parë transaksionet e kryera nga llogaria që keni zgjedhur duhet të klikoni butonin **Kërko** dhe do ju shfaqen të dhënat si mëposhtë:

| Business |                                    | *                   | Menutë e Preferuara 🖌       |                |                      |             |                   | ? | Mirëdita EMANUELA |
|----------|------------------------------------|---------------------|-----------------------------|----------------|----------------------|-------------|-------------------|---|-------------------|
|          | 401545/18CLPKCI                    | ALLYW               | test pilot ela - ISA        | 10.00 ALL      |                      | 10.00 ALL   |                   |   |                   |
|          |                                    |                     |                             |                |                      |             |                   |   |                   |
|          | Data<br>V 04-02-2020 në 11-02-2020 | Nga Shuma *<br>0.00 | Në Shumën *<br>1,000,000.00 | )              | Tipi<br>Të Gjitha    | ~           | Kërko             |   |                   |
|          | Transition 11.4                    |                     |                             |                |                      |             |                   |   |                   |
|          |                                    |                     |                             |                |                      | A.          | _ A_              |   |                   |
|          | - Kenso                            |                     |                             |                |                      | (11)        | (LS) [L] PDF      | · |                   |
|          | Value Date  Be                     | ooking Date 🌼       | Përshkrimi 🌼                | Transaction Ty | pe °                 | Amount o    |                   |   |                   |
|          | 04.02.2020                         | 04.02.2020          | TRANSFER                    | KREDI          |                      | 5.00 ALL    | Details 🕑         |   |                   |
|          | 05.02.2020                         | 05.02.2020          | TRANSFER                    | KREDI          |                      | 2.00 ALL    | Details 🗗         |   |                   |
|          | 05.02.2020                         | 05.02.2020          | KOMISION I PJESSHEM         | DEBI           |                      | 5.00 ALL    | Details 🗗         |   |                   |
|          | 05.02.2020                         | 05.02.2020          | TRANSFER                    | DEBI           |                      | 2.00 ALL    | Details 🗗         |   |                   |
|          | 06.02.2020                         | 06.02.2020          | TRANSFER                    | KREDI          |                      | 10.00 ALL   | Details 🗗         |   |                   |
|          |                                    |                     | Filimi • 1 2 3 4            | 5 🕨 Fundi      |                      |             |                   |   |                   |
|          | < Kübehu                           |                     |                             |                | Shkarko Transaksione | et Dërgo Tr | ansaksionet Email |   |                   |

Ju mund të shkarkoni transaksionet në formatin PDF ose ti dërgoni në email.

## 2.3 Pasqyrat e Llogarive

Nëpërmjet kësaj menuje ju mund të verifikoni të gjithë veprimet/transaksionet e realizuara nga llogaritë tuaja duke ndjekur këto hapa:

Zgjidhni llogarinë për të cilën ju do të verifikoni pasqyrat e saj dhe klikoni "Pasqyra e llogarisë" për të marrë pasqyrat e llogarisë tuaj.

| ps://ebank.bkt.com.al/ebanking-business/ | homepage.htmi#                                     |                         |           |                 |                     | 🛛                       |
|------------------------------------------|----------------------------------------------------|-------------------------|-----------|-----------------|---------------------|-------------------------|
| 2 Business                               |                                                    | 📌 Menuté e Preferuara 🛩 |           |                 | <b>*</b> 1          | Mirédita EMANUELA!      |
|                                          | Lista e Llogarive të mia 🏫<br>Pasqyrat e Llogarive |                         |           |                 |                     |                         |
|                                          | Zgjidhni një llogari për të parë detaje            | t ose veprimet          |           |                 |                     |                         |
|                                          | Q. yete                                            |                         |           | d               |                     |                         |
| Zgjidhni                                 | Numri Llogarisë 🗄                                  | Emri Llogarisē          | Gjendja = | Gjendja Disp. = |                     |                         |
| llogarinë                                | 401545718CLPRCLALL2P                               | 88 - ISANAMED SHPK (    | 0.00 ALL  | 0.00 ALL        | Detajet ~           | $\frown$                |
|                                          | 401545718CLPRCFEUROB                               | eurotest - ISANAMED     | 0.00 EUR  | 0.00 EUR        | Detajet ~           | Kliko për               |
|                                          | 401545718CLPRCLALL3Q                               | LEK_ACC - ISANAMED S    | 0.00 ALL  | 0.00 ALL        | Detajet ~           | të gjeneruar            |
|                                          | 401545718CLPRCLALL5S                               | BizDeb KALLAVERJA       | 0.00 ALL  | 0.00 ALL        | Detajet ~           | pasqyrën e<br>llogarisë |
|                                          |                                                    | Fillmi ( 1 2            | 3 Fundi   |                 | /                   | $\sim$                  |
|                                          |                                                    |                         |           |                 | Pasqyra e Llogarisë |                         |
|                                          |                                                    |                         |           |                 |                     |                         |

Më pas do ju shfaqet tabela mëposhtë:

| https://ebank.bkt.com.al/ebanking-busine | ss/homepage.html₩                                                                                                    |   | 🛡 🕇                  |
|------------------------------------------|----------------------------------------------------------------------------------------------------|---|----------------------|
| Business                                 | 📩 Merutit e Preferuara ↔                                                                                                    | ٠ | ? Mirëdita EMANUELA! |
|                                          | Lista e Llogarive të mia 🏫                                                                                                    |   |                      |
|                                          | Llogaria e Zgjedhur                                                                                                    |   |                      |
|                                          | Numri i Llogarisë         Emri Llogarisë         Gjendja         Gjendja Disp.           401545718CLPRCIALIPW         tetr plot da - ISA         1000 ALL         1000 ALL | ~ |                      |
|                                          |                                                                                                    |   |                      |
| _                                        | ▼ 0+42-2020 me 11-02-2020                                                                                                    |   |                      |
| las                                      | c xteley                                                                                                    |   |                      |
|                                          | Kliko për të dërguar                                                                                                    |   |                      |
|                                          | statement në email                                                                                                    |   |                      |
| 988.<br>                                 |                                                                                                    |   |                      |
|                                          |                                                                                                    |   |                      |

• Pasi të keni përcaktuar periudhën që dëshironi, ju mund të përzgjidhni opsionin Gjenero

duke shtypur butonin est dërgo në email duke klikuar butonin

Më pas do t'ju shfaqet pasqyra e llogarisë të cilën mund edhe ta printoni.

| 🚯 BKT - Mozilla Fire       | fox                                                      |                                                               |                   |                    |                           |                         |                                      |                                  |     |    | - 0 :              |
|----------------------------|----------------------------------------------------------|---------------------------------------------------------------|-------------------|--------------------|---------------------------|-------------------------|--------------------------------------|----------------------------------|-----|----|--------------------|
| https://eb                 | bank. <b>bkt.com.al</b> /ebanking-business/homepage.html | #                                                             |                   |                    |                           |                         |                                      |                                  |     |    | 🖉 🔭                |
|                            | Business                                                 |                                                               |                   | Menutë             | e Preferuara 👻            |                         |                                      |                                  | +   | ?  | Mirēdita EMANUELA! |
|                            | l                                                        | Lista e Llogarive                                             | të mia 🏠          |                    |                           |                         |                                      |                                  |     |    |                    |
|                            | P                                                        | asqyrat e Llogarive                                           |                   |                    |                           |                         |                                      |                                  |     | _  |                    |
| Facija Krywsone            | α                                                        | ם א <u>א</u> ק וו                                             | of 4              |                    | -   +                     | Automatic Zoom 🏾 🕯      |                                      |                                  | 864 | »» |                    |
| Oilli<br>Logaritä          |                                                          | BKT - DEGA QENDRORE<br>SHESHI ITALIA, PRANI<br>TIRANE ALBANIA | E HOTEL SHERATON  |                    |                           |                         |                                      |                                  |     | Ь. |                    |
| Eigh<br>Transfertat        |                                                          |                                                               |                   | ST                 | ATEMENT OF ACCOUNT        | NI                      |                                      |                                  |     | П. |                    |
| Konerall                   |                                                          | 401545710<br>ISANAMED<br>TRAN. 31/                            | 8<br>SHPK( TEST)  | 00013110           |                           |                         | 401545718CLPRCLA<br>test pilot ela - | LL9W ALL<br>ISANAMED SHPK (TEST) |     |    |                    |
| Tregu Vendas               |                                                          | BIC/Swift                                                     | t code: NCBAALIX  | e no unus r        |                           |                         |                                      |                                  |     |    |                    |
| Deporter                   |                                                          | RRUGA QEZ<br>NJ ADMIN                                         | MAL STAFA PALLATI | 15 2               | FRO                       | M(NGA DATA): 04-FEB-20  | DATE OF STATEMEN<br>TO(NE DATEN)     | I 11-FEB-20<br>: 11-FEB-20       |     |    |                    |
| Eas.<br>Kedat              |                                                          |                                                               |                   |                    |                           | AccountNo:401545718CLFR | CLALL9W P.                           | AGE NO (FAGE) : 1                |     |    |                    |
| Cilli<br>Kartat e Kieditit |                                                          | Data Pershkris<br>DATE DESCRIPT                               | mi Re<br>ION RE   | ferenca<br>FERENCE | Date Valuta<br>VALUE DATE | Debi<br>DEBIT           | Kredi<br>CREDIT                      | Balanca<br>BALANCE               |     |    |                    |
| Olia<br>Pagetat            |                                                          | 04-FEB-20 01                                                  | PENING BALANCE:   |                    |                           |                         |                                      | 0.00                             |     |    |                    |
| Call<br>Kalim Pagash       |                                                          | BOOKING DATE: 04-FE                                           | EB-20<br>FER 40   | 1FIBK200350300     | 04-FEB-20                 |                         | 5.00                                 | 5.00                             |     |    |                    |
| Oilli<br>Mas-Transferta    |                                                          | Ft - 1                                                        | Event Desc INIT   |                    |                           |                         |                                      |                                  |     | v  |                    |
| Dilli<br>Pajisjet POS      |                                                          | < Kithehu                                                     |                   |                    |                           |                         |                                      |                                  |     |    |                    |

# 2. DEPOZITAT

Nëpërmjet kësaj menuje mund të shihni depozitat tuaja aktuale dhe ato të likujduara<sup>\*</sup>, të hapni llogari të reja depozite ose të mbyllni një depozitë ekzistuese. Veprimet që mund të kryeni janë:

-Depozitat e kompanisë -Hapje Depozite -Mbyllje Depozite

| Menuja Kryesore                                     | Faqja Kryesore 🕁                        |                             |                                             |                                                  |
|-----------------------------------------------------|-----------------------------------------|-----------------------------|---------------------------------------------|--------------------------------------------------|
|                                                     | Asetet                                  | Gjendja e Disponueshme      | Limiti Disponueshëm i Kartës                | Kursi i Këmbimit                                 |
| Faqja Kryesore                                      | 2411                                    | 2411                        | ALL                                         | Monedha Blerje Shitje                            |
|                                                     | 2nii                                    |                             |                                             | AUD 73.650 76.150                                |
| Llogaritë                                           | Ceparité                                |                             |                                             | CAD 82.050 84.800                                |
|                                                     | ← →                                     |                             | ← →                                         | CHF 111.950 115.700                              |
| Transfertat                                         |                                         |                             |                                             | EUR 121.700 122.300                              |
|                                                     |                                         |                             |                                             | GBP 141.350 146.100                              |
| (=),                                                |                                         | 2.00                        |                                             | TRY 17.710 19.437                                |
| 2 Kontrolli                                         |                                         | ALL                         | 0.00 ALL                                    | USD 109.900 111.900                              |
|                                                     | Shiko Detajet ~                         | Shiko Detajet ~             | Shiko Detajet ~                             | Shiko Detajet 🗸                                  |
| <ul> <li>Tregu Vendas</li> <li>Depozitat</li> </ul> | Veprimet e Fundit<br>Veprimi Shuma Time | Kale                        | ndar<br>SHK, 2020                           | Banka më afë<br>atyre që<br>jetojnë larg         |
|                                                     | Transfertë mes Llogarive të Mia         | DIE HEN MAR MER ENJ PRE SHT |                                             |                                                  |
| Depozitat e Kompanisë                               | Transfertě brenda BKT                   | 24 25 26 27 28 29 <b>1</b>  | 05/02 TRANSFER                              | BKT ju ofron siguri<br>efikasitetin dhe komodite |
| lapje Depozite                                      | 0.15 ALL 30.01.2020                     | 2 3 4 5 6 7 8               | 2.00 ALL                                    | ge kent endertu                                  |
| Ibyllje Depozite                                    | Blerje Valute 1.00 EUR 30.01.2020       | 9 10 11 12 13 14 15         | 05/02 KOMISION I PJESSHEM PER M<br>5.00 ALL | 432 til 306   www.diff.com.ul                    |
|                                                     | Transfertë brenda BKT                   | 16 17 18 19 20 21 22        | 05/02 TRANSFER                              |                                                  |
| - Kreute                                            | 0.10 ALL 29.01.2020                     | 23 24 25 26 27 28 29        | 2.00 ALL                                    |                                                  |
|                                                     | Iransferte brenda BKT                   |                             |                                             |                                                  |

#### **1.1** Depozitat e kompanisë\*

Në këtë faqe do të shfaqen kontratat e depozitave tuaja:

Në mënyrë që të shihen detajet e kontratës së depozitës duhet të zgjidhet fillimisht një kontratë dhe pastaj të shtypet butoni **Detajet**. Pasi shtypet butoni **Detajet** do të shihni të gjitha të dhënat e depozitës së përzgjedhur. Ju keni mundësinë të gjeneroni të dhënat e depozitës suaj në formatin XLS dhe PDF.

\*Depozitat e likujduara prej më shumë se 18 muaj nga data e likujdimit nuk do të shfaqen në Degën Internet

|                                                      |                      |               |                        |                              |                            | (                             |                             |           | $\sum$ |  |
|------------------------------------------------------|----------------------|---------------|------------------------|------------------------------|----------------------------|-------------------------------|-----------------------------|-----------|--------|--|
| nri Kontratës 🤤                                      | Data Fillimit 🔅      | Data Maturimi | t≑ Sh                  | uma 🌣 Ne                     | orma Interesit 🍦           | Statusi 🗧                     | Interesi 🌣                  |           |        |  |
| DPM6193500001                                        | 16.12.2019           | 13.06.2020    | 50,00                  | 0.00 ALL                     | %.1                        | Likujduar                     | 0.00 ALL                    | Detajet ~ |        |  |
| i <b>i Depozitës</b><br>POZITE ME AFAT 6 MUAJ_PRIVAT | Dega<br>BKT - DEGA   | QENDRORE      | Shuma<br>50,000.00 ALL | Norma e Interesit <b>%.1</b> | Shuma e Interesit 0.00 ALL | Data e Fillimit<br>16.12.2019 | Data e Maturi<br>13.06.2020 | imit      |        |  |
| iudha e Maturitetit                                  | <b>Rinovim</b><br>Jo |               | Tipi i Rinovimit       |                              |                            |                               |                             |           |        |  |
|                                                      |                      |               |                        |                              |                            |                               |                             |           |        |  |
| udha e Maturitetit<br>)                              | <b>Rinovim</b><br>Jo | Fillimi       | Tipi i Rinovimit       | ▶ Fundi                      |                            |                               |                             |           |        |  |

## **1.2** Hapja e një Depozite

Nëpërmjet kësaj menuje mund të hapni një depozitë të re. Depozitat mund të hapen në monedhat:

- o Lek
- Dollar Amerikan
- Paund Britanik
- Dollar Australian
- o Euro
- Dollar Kanadez
- Franga Zviceriane

| apja e një Depozite 🏠<br><sup>e Depozite</sup>                                          |                                                                                               |
|-----------------------------------------------------------------------------------------|-----------------------------------------------------------------------------------------------|
|                                                                                         |                                                                                               |
| HAPJE DEPOZITE NËPËRMJET LISTËS SË PRODUKTEVE TONA                                      | HAPJE DEPOZITE NËPËRMJET DATËS SË MATURITETIT QË JU                                           |
| KT ofron një gamë të gjerë Depozitash me Afat, nga 1 mujore deri në 3 vjeçare. Paratë   | DËSHIRONI                                                                                     |
| investuara në çdo një nga depozitat me afat, përveçse janë të sigurta përfitojnë edhe   | Nëse kërkoni të hapni një depozitë me afat maturimi të personalizuar sipas nevojave           |
| nteresa mjaft konkuruese. Nëse doni që paratë tuaja të qëndrojnë në bankë për           | tuaja, Depozita Elastike është zgjedhja perfekte për ju. Ju mund të zgjidhni se kur ju        |
| eriudha të gjata të cilat variojnë nga 2, 3, 4, 5, dhe deri në 7 vjet, atëherë ju mund  | nevojiten interesi dhe paratë tuaja dhe sipas zgjedhjes do të llogaritet afati dhe interesi i |
| gjidhni Depozitën Rekord dhe mund t'ju sigurojmë që keni bërë zgjedhjen më të mirë      | depozites suaj. Depozita Elastike është e përshtatshme thjesht dhe vetëm për ju. Me           |
| ër të cilën do të shpërbleheni me normat më të larta të interesit që ofron banka jonë.  | Depoziten Elastike mund të zgjidhni maturitete 40-360 ditë ose 737-1095 ditë.                 |
| nteresi i një Depozite Rekord mund të tërhiqet çdo 6 muaj, pavaresisht afatit <u>të</u> |                                                                                               |
| naturimit të depozitës. Kliko p                                                         | er te hapur                                                                                   |
| Hape tani>                                                                              |                                                                                               |
|                                                                                         | Hape tani >                                                                                   |
|                                                                                         |                                                                                               |
|                                                                                         |                                                                                               |

Ka dy mënyra për të hapur një depozitë të re:

-Hapje depozite nëpërmjet Listës së Produkteve tona

-Hapje depozite nëpërmjet Datës së Maturitetit që ju dëshironi

## Hapje depozite nëpërmjet Listës së Produkteve tona:

Pasi keni zgjedhur hapjen e një depozite ju do të shihni listën e produkteve të depozitës. Lista përmban emrin dhe datën e maturitetit të produkteve.

| Zgjidhni prod                 | Hapja<br>Hapje Dep<br>duktin go | a e një Depozite 🏠             |                | A A                  | 1-2                                                                    | Vendosni Shumën.<br>Kujdes shuma<br>minimale është |
|-------------------------------|---------------------------------|--------------------------------|----------------|----------------------|------------------------------------------------------------------------|----------------------------------------------------|
| hapni duke k<br>të majtën tua | likua <del>r</del> te<br>j      | kutia në                       |                |                      | Shuma *                                                                | 50,000 ALL ose 500                                 |
|                               | I                               | Emri Produktit 🗸               | Data Maturimit | Shuma Minimale       | Monedha *                                                              |                                                    |
| /                             |                                 | DEPOZITE ME AFAT 2 VJET_PRIVAT | 05.02.2022     | 50,000 ALL / 500 FCY | Zgjidhni<br>ALL - ALBANIAN LEK                                         | ~                                                  |
|                               | $\mathbf{A}$                    | DEPOZITE ME AFAT 2 JAVE_PRIVAT | 19.02.2020     | 50,000 ALL / 500 FCY | AUD - AUSTRAILIAN DOLLAR<br>CAD - CANADIAN DOLLAR<br>CHF - SWISS FRANC | 1                                                  |
|                               | ¥                               | DEPOZITE ME AFAT 1 VIT_PRIVAT  | 04.02.2021     | 50,000 ALL / 500 FCY | EUR - EURO<br>GBP - BRITISH POUND                                      |                                                    |
|                               |                                 | DEPOZITE ME AFAT 1 MUAJ_PRIVAT | 06.03.2020     | 50,000 ALL / 500 FCY | USD - UNITED STATES DOLLAR                                             | •                                                  |
|                               |                                 | Fillimi 4 1                    | 2 3 4 🕨        | Fundi                |                                                                        | Zgjidhni monedhën<br>nga lista dhe kliko<br>VAZHDO |
|                               | Fushat                          | e detyrueshme janë me ★        |                |                      | < Kthehu Vazhdo >                                                      |                                                    |

Për të hapur një depozitë të re ju duhet të ndiqni këto hapa:

• Zgjidhni emrin e produktit nga një prej emrave të produkteve dhe periudhat e maturitetit

• Vendosni shumën që doni për depozitën (shuma duhet të jetë mbi 50,000 ALL/500 Euro/USD etj..) që do hapni dhe zgjidhni monedhën. Për të parë interesin e shumës së depozituar shtypni butonin Llogarite. Përqindja e interesit do të shfaqet automatikisht në fushën e interesit

Kliko për të Për të vazhduar shtypni butonin Vazhdo llogaritur interesin që do Hapja e një Depozite 🏠 2 të aplikohet Hapje Depozite Q Kërk Shuma ★ 50,000.00 Emri Produktit Data Maturimit Shuma Minimale Monedha ★ ALL - ALBANIAN LEK DEPOZITE ME AFAT 2 VJET\_PRIVAT 05.02.2022 50,000 ALL / 500 FCY 0.2 % DEPOZITE ME AFAT 2 JAVE PRIVAT 19 02 2020 50,000 ALL / 500 FCY DEPOZITE ME AFAT 1 VIT\_PRIVAT 04.02.2021 50,000 ALL / 500 FCY Image: A start of the start of the start of 06.03.2020 50,000 ALL / 500 FCY DEPOZITE ME AFAT 1 MUAJ PRIVAT Fillimi ( 1 2 3 4 ) Fundi Fushat e detyrueshme janë me ★ Në faqen tjetër ju do të shihni: Zgjidh tipin e rinovimit të Hapja e një Depozite 🏠 depozitës (1 (2) ່ 3 ` Hapje Depozite DEPOZITE ME AFAT 1 VIT\_PRIVAT Emri Produkti Q Kërk 50,000.00 ALL Shuma Numri Llogarisë 🗸 Përshkrimi Gjendja Gjendja Disp. 0.2 % Interes Konfirmo Image: A start of the start of the start of 401545718CLPRCLALL9W test pilot ela - ISA... 0.00 ALL 0.00 ALL Kushtet dhe Konditat nëse je dakort 0.00 ALL 0.00 ALL 401545718CLPRCLALL8V test per fazen pilot... 0.00 ALL 0.00 ALL 401545718CLPRCLALL7U gerald test - ISANAM., Tipi i Rin Po Principali 0.00 ALL 401545718CLPRCLALL6T BizDeb VINCANI - ISA 0.00 ALL Kushtet dhe Kondita First 4 1 2 > Last Fushat e detyrueshme janë me 🖈

Detajet e produktit të depozitës që keni zgjedhur, Listën e llogarive tuaja me monedhën që keni zgjedhur, Shumën dhe interesin e depozitës, Limitin e overdraftit.

Ju mund të bëni rinovimin automatik të depozitës duke zgjedhur PO. Nëse nuk preferoni të rinovohet automatikisht depozita zgjidhni JO

Ju mund të rinovoni: Principalin, Principalin + Interesat - Taksat

Për të vazhduar shtypni butonin Vazhdo. Nëse doni të bëni ndonjë ndryshim, shtypni butonin Kthehu

Pasi shtypni Vazhdo, do të shihni Kushtet e Kontratës së Depozitës:

- Lexoni me kujdes Kushtet e Kontratës
- Shtypni Unë pranoj, nëse jeni dakort me Kushtet e Kontratës
- Shtypni butonin Mbyll, nëse nuk jeni dakort me Kushtet e Kontratës

|                                                                                                    | Kushtet dhe Konditat<br>Lexoni me kujdes kushtet dhe konditat e kontratës së depozitës                                                                                                    | × :                                                                                                  |                                               |
|----------------------------------------------------------------------------------------------------|----------------------------------------------------------------------------------------------------|----------------------------------------------------------------------------------------------------|-----------------------------------------------|
|                                                                                                    | KUSHTET E KONTRATES SE DEPOZITES BANKARE                                                                                                    | ^ m                                                                                                  |                                               |
|                                                                                                    | 1 Kushte të përgjithshme                                                                                                    | 0.                                                                                                   |                                               |
| 1.1 Në përputhje me kushtet e kësaj kontrate dep                                                                                                    | ozite bankare, Klienti derdh një shumë parash në një llogari depozitë të hapur nga Ba<br>një depozite bankare për një periudhë kohe të caktuar.                                                                                                    | nka. Kjo shumë investohet në                                                                         |                                               |
| 1.2 Banka pranon depo                                                                                                    | zita individuale në emër të 1(një) Klienti ose depozita kolektive në emër të disa Klient                                                                                                    | ëve.                                                                                                 |                                               |
| 1.3 Banka në respektim të detyrimit ligjor, bën sigu                                                                                                    | rimin e depozitës Bankare pranë Agjensisë së Sigurimit të Depozitave në formën dhe<br>fuqi.                                                                                                    | masën e përcaktuar nga ligji në                                                                      |                                               |
| 1.4 Në qoftë se Klienti ka disa detyrime ndaj Banki<br>dhe interesit. Në këtë rast Bankës i lind e drejta e<br>drejtën e vendosjes së bllokimeve / sekuestrime          | is, si rrjedhojë e marrëdhëneve të kreditimit / dorëzanisë, Banka ruan të drejtën të ng<br>kërkimit të lëshimit të urdhërit të ekzekutimit nga Gjykata. Njëkohësisht Banka, në re<br>ve konservative apo ekzekutive, mbi këtë depozitë, bazuar në urdhërin e atyre autori<br>kompetencë me ligj.                                                          | rijë pagimin e shumës fillestare<br>pektim të ligjeve në fuqi, ka të<br>eteve që ju është njohur kjo |                                               |
| 1.5 Përveç kushteve të rinovimit të depozitës me<br>Klientin. Banka i njofton këto ndryshime publikisht                                                                 | : afat në datën e maturimit, Banka mund të rishikojë kushtet e punës së kësaj kontratı<br>: nëpërmjet reklamave në degë dhe lajmerimeve në faqen e saj zyrtare të internetit, n<br>dakort të lidhet dhe ti mbështesë.                                                                                                    | here pas here, duke njoftuar<br>Iryshime me të cilat Klienti bie<br>he                               | Kliko Pranoj për të<br>konfirmuar kushtet dhe |
|                                                                                                    | 2 Interesi                                                                                                    |                                                                                                    | konditat e hapjes së<br>Depozitës             |
| 2.1 Interesi llogaritet për ditë kalendarike, me baz<br>norma vjetore e interesit x (data e maturimit dati<br>është e disponueshme në një nga llogaritë e Klie<br>është | ë 365 ditë në vit ose 366 ditë në vit për vitet e brishtë. Formula e llogaritjes së intere<br>e valuta) / 365 (ose 366). Datë valuta është: a) e njëjtë me datën e hapjes së kontratës<br>ntit dhe b) data pasardhëse e punës pas datës së hapjes së kontratës në rast derdhjeje<br>pushim fondet mund të tërhiqen në ditën më të afërt të punës pas saj. | iit është: Shuma e depozitës x<br>në rast se shuma e depozitës<br>cash. Nëse data e maturimit        | 7                                             |
| 2.2 Norma e interesit e përcaktuar në këtë kontrati<br>ri të denoz                                                                                                    | ë nuk ndryshon deri në datën e maturimit. Në rast rinovimi të kontratës, norma e aplii<br>itimit, do të letë sio normë interesi që anlikohet nea Banka ditën e rinovimit                                                                                                    | rueshme e interesit për afatin e                                                                     |                                               |
|                                                                                                    |                                                                                                    | Pranoj                                                                                               |                                               |

Pasi të keni pranuar kushtet e kontratës, në këtë ekran mund të shihni përmbledhjen e depozitës.

| + 0' è - 0 è - | and the state of the state of t |                         |                                                |                  |                                       | 7 tr 1               |
|----------------|----------------------------------------------------------------------------------------------------|-------------------------|------------------------------------------------|------------------|---------------------------------------|----------------------|
| <u>KU</u>      |                                                                                                    | theratik a Profess      |                                                |                  | ♦1 1                                  | Amatana EMANATICAL   |
| =              | Hapja e një Depozite (<br>Mage Deposite                                                                                                    |                         |                                                |                  | $\bigcirc \bigcirc \bigcirc \bigcirc$ |                      |
| 0              | ۹                                                                                                    |                         | Geo Geo                                        | factories in     | PORTE HE AVAILS HEAL PRIVAT           |                      |
| 8              | - Norret Lingerioù                                                                                                    | Detaj                   | et e Depozitës                                 | ×                | 50,000.00 Al 1                        |                      |
|                | (F) analysicsmithe                                                                                                    | Ever Products           | particular of a large states and a large state |                  | And some half i far only of the s     | Zgjidh Përfundo për  |
| 8              |                                                                                                    | Dets Hoturtenii         | 51.28,2020                                     | O Manhood Series |                                       | të vazhduar ose      |
| 2              | environment                                                                                                    | Sharest .               | 50,000.00 ALL                                  |                  |                                       | në faqen paraardhëse |
|                |                                                                                                    | Brown Automatik         | Pa.                                            | -                | * / *                                 | $\sim$ /             |
| <u>a</u>       | KOMMERCUPICS HUT                                                                                                    | Tel: Browne             | Present                                        | /                |                                       |                      |
| <u>fan</u>     |                                                                                                    | Lingwas                 | activity/activity/activity                     |                  | And the second second                 |                      |
| 69 ( )         |                                                                                                    | No wat an excellence of |                                                |                  |                                       |                      |
| =              | Future a desponsione part mare                                                                                                    |                         | and Andre                                      |                  |                                       |                      |
| 8              |                                                                                                    |                         |                                                |                  |                                       |                      |
|                |                                                                                                    |                         |                                                |                  |                                       |                      |

Ju mund të zgjidhni **Përfundo** për të vazhduar ose **Anullo** për tu kthyer në faqen paraardhëse.

Hapja e depozitës sipas maturitetit të dëshiruar:

Pasi është përzgjedhur tipi i depozitës së re do të shihni një fushë për maturitetin, ku ju do të përzgjidhni datën e maturitetit që dëshironi.

Në këtë faqe ju duhet të ndiqni këto hapa:

- Vendosni shumën që dëshironi të depozitoni dhe zgjidhni monedhën. Për të kontrolluar interesin e shumës së depozituar shtypni butonin **Llogarite**
- Norma e interesit do të shfaqet automatikisht në fushën e interesit
- Për të vazhduar shtypni butonin Vazhdo

| Hapja e një Depozite 🕁                                                                                                    |                                                      | Vendos<br>Datën e<br>Maturimit të<br>Depozitës |
|----------------------------------------------------------------------------------------------------|------------------------------------------------------|------------------------------------------------|
| HAPJE DEPOZITE                                                                                                    | Data Maturimit#<br>30-04-2020<br>Shuma#<br>50,000.00 | Plotëso<br>Shumën e<br>Depozitës               |
| Nëse kërkoni të hapni një depozitë me afat maturimi të personalizuar sipas nevojave tuaja, Depozita Elastike është<br>zgjedhja perfekte për ju. Ju mund të zgjidhni se kur ju nevojiten interesi dhe paratë tuaja dhe sipas zgjdhjes do të<br>Ilogaritet afati dhe interesi i depozitës suaj. Depozita Elastike është e përshtatshme thjesht dhe vetëm për ju. Me<br>Depozitën Elastike mund të zgjidhni maturitete 40-360 ditë ose 737-1095 ditë. | ALL - ALBANIAN LEK                                   | Zgjidh<br>monedhën                             |
|                                                                                                    | Llogarite                                            | Kliko<br>Llogaritë për<br>të<br>përllogaritur  |
| Fushat e detyrueshme janë me *                                                                                                    | <kthehu vazhdo=""></kthehu>                          | interesin që<br>perfiton                       |
| Në këtë faqe do të shihni:                                                                                                    | Kliko Vazhdo për të<br>proceduar ose Kthehu për tu   |                                                |

kthyer në faqen paraardhëse

- Datën e maturimit të depozitës tuaj
- Shumën dhe interesin e depozitës
- Për të përfunduar transaksionin, duhet të ndiqni hapat e mëposhtme në këtë faqe:
- Përzgjidhni datën e maturitetit të depozitës tuaj të re
- Vendosni shumën dhe përzgjidhni monedhën
- Pastaj klikoni mbi butonin Llogarite për të përllogaritur interesin e depozitës
- Për të proceduar më tej klikoni **Vazhdo** nqs doni të bëni ndonjë ndryshim klikoni **Kthehu.**

Listën e normave të interesit dhe periudhave të hapjes së depozitave mund ta gjeni në linkun: http://www.bkt.com.al/doc/buletini-shqip.pdf

Kontrata e depozitës aktivizohet në moment kur biznesi është me të drejta të plota dhe në rast se ju keni të mirëmbajtur një adresë e-mail, ajo vjen automatikisht në adresën tuaj. Nëse biznesi ka zgjedhur alternativën që hedhësi i të dhënave dhe aprovuesi të jenë të ndryshëm, atëhere hedhësit do i shfaqet mesazhi "Veprimi u dërgua për pranim" dhe aprovuesi duhet të shkojë tek "Aprovime Në Pritje" për të autorizuar hapjen e depozitës.

## 1.3 Mbyllja e Depozitës

Në këtë faqe do të shfaqen kontratat e depozitave tuaja.

Për të mbyllur një kontratë depozite ju duhet fillimisht të përzgjidhni kontratën nga lista juaj e kontratave të depozitave dhe pastaj të shtypni butonin **Mbyll Depozitën.** 

|                                       | C A Househours                          | April 2 States Strong age (1991                                                                                                    | - 0 6                                                        |                   |
|---------------------------------------|-----------------------------------------|----------------------------------------------------------------------------------------------------|--------------------------------------------------------------|-------------------|
| প্রান্ত্রে                            |                                         | 📩 Merudi + Treferatora +                                                                                                    | •   • 6                                                      | Anada (HANGESA) - |
| = = = = = = = = = = = = = = = = = = = | Zgjidh<br>Depzitën që do<br>të mbyllësh | Lista e Depozitave të Mbyllura C<br>Hurret i Kontratë<br>Narret i Kontratë<br>Carlos Fillenit Doto Hoturiret Shumo<br>Carlos Moturiret Shumo<br>Ris 2011 Time + + + form | Kliko Mbyll Depozitä<br>për të ikujdar kontratë<br>depozitës | i <b>n</b><br>n e |

Pasi të shtypni butonin **Mbyll Depozitën** do të shihni detajet e depozitës së përzgjedhur në një faqe të re.

- Klikoni (
  ) Konfirmoj se dëshiroj ta mbyll depozitën me detajet e mësipërme dhe klikoni butonin Përfundo
- Kliko Anullo nëse nuk dëshironi të mbyllni kontratën e depozitës

| ₿KT ×                      | +                                                                                                    |             | -                    |
|----------------------------|----------------------------------------------------------------------------------------------------|-------------|----------------------|
| ← → ♂ ☆                    |                                                                                                    | … ◙ ☆       | ⊻ II\ ⊡ ≅            |
|                            | m Menudé e Preferuara ▼                                                                                      | <b>▲│</b> ? | Mirëdita EMANUELA! ~ |
|                            | Lista e Depozitave të Mbyllura 🏫<br>Mbylje Depozite                                                          |             |                      |
| Газја Клунзан              | Q. Kerko                                                                                                    | 0           |                      |
| O all                      | Numri i Kontratës - Data Fillimit 🗧 Data Maturimit 🗧 Shuma 🗧 Norma Interesit 🖗 Statusi 🗧 Interesi 🖗          |             |                      |
| (Car)<br>Transfortat       | ✓ 401079/M6793500001 1612,2019 13.06.2020 50,000.00 ALL %1 Aktive 24.59 ALL Deter                            | et~         |                      |
| Kontroll                   | Close Deposits ×                                                                                             |             |                      |
| Treau Vendos               | Contract Number: 40/DPM/i9350001                                                                             |             |                      |
| Deporter                   | Kominneg ur distang to mögit t.     Pyre cedera teller data of besender cited encered to film.     Process - | <u>'</u>    |                      |
| for<br>Krisette            | a cored                                                                                                    |             |                      |
| O Sill                     |                                                                                                    |             |                      |
| <u></u>                    | Kliko Përfundo për të                                                                                        |             |                      |
| Kalim Pagash               | mbyllur depozitën ose                                                                                        |             |                      |
| O allo<br>Mos-Transferta   | mbyllni depozitën                                                                                            |             |                      |
| <u>Oith</u>                |                                                                                                    |             |                      |
| Popujut POS                |                                                                                                    |             |                      |
| Basks Kankston Tractor Com | Hype Fundt:                                                                                                  |             | v                    |

**Kujdes**\*\* Depozitat e ofruara si garanci (kolateral) dhe depozitat rekord nuk mund të mbyllen nga kanalet online. Depozitat e likujduara shfaqen deri ne 6-muaj nga data e likujdimit.